## نحوه بهروزرسانی برنامه OR PTC DCI – دستگاههای Apple

برنامه OR PTC DCI به طور مرتب به روزرساني هايي خواهد داشت. براي به روزرساني برنامه OR PTC DCI، دستورالعمل هاي زير را دنبال كنيد.

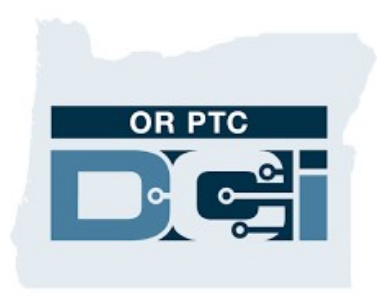

برنامه OR PTC DCI

## روش بهروزرسانی برنامههای روی iPad ، iPhone یا iPod touch به صورت دستی

| App Store را باز کنید<br>روی آیکون نمایهتان در بالای صفحه ضربه بزنید                                                                     | .1<br>.2        | 9:41 <sup>0</sup> .11 <b>?</b> •                                                          |
|----------------------------------------------------------------------------------------------------|-----------------|-------------------------------------------------------------------------------------------|
| به روز رسانی های معوق و نکات انتشار مربوط به برنامه OR PTC DCI را پید<br>اگر گذینه LIndate (به وزرسانی) در کنار برنامه OR PTC DCI میدند، | 3.<br>کنید<br>۵ | Account Done                                                                              |
| مر حرب opulito (ب رور رستی) در سر برد او on i i o می بید.<br>آن ضربه بزنید.                                                              | ۲.<br>روی       | Credit: \$10.00                                                                           |
| اگر فقط "Open" (باز کردن) را می بینید، بدین معناست که فعلا نسخه<br>زرسانی ندارید.                                                        | 5.<br>  بەرو    | Purchased ><br>Subscriptions >                                                            |
|                                                                                                    |                 | Redeem Gift Card or Code Send Gift Card by Email                                          |
| ں بەروزرسانى برنامەھاى روى Mac بەصورت دستى                                                                                               | روش             | Add Funds to Apple ID                                                                     |
| App Store را باز کنید<br>در نوار جانب دروی Updates (به وزرسانیها) کلیک کنید                                                              | .1              | AVAILABLE UPDATES                                                                         |
| روی Update (بهروزرسانی) در کنار برنامه OR PTC DCI کلیک کنید                                                                              | .3              | Update All  Shazam UPDATE UPDATE                                                          |
|                                                                                                    |                 | Bug fixes and performance improvements.<br>Love the app? Rate us! Your feedback is m more |